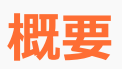

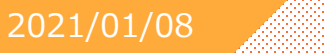

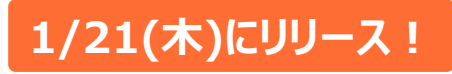

Heaven

## 出勤申請をスマホ版のマネージャからでも使用できるようにします。

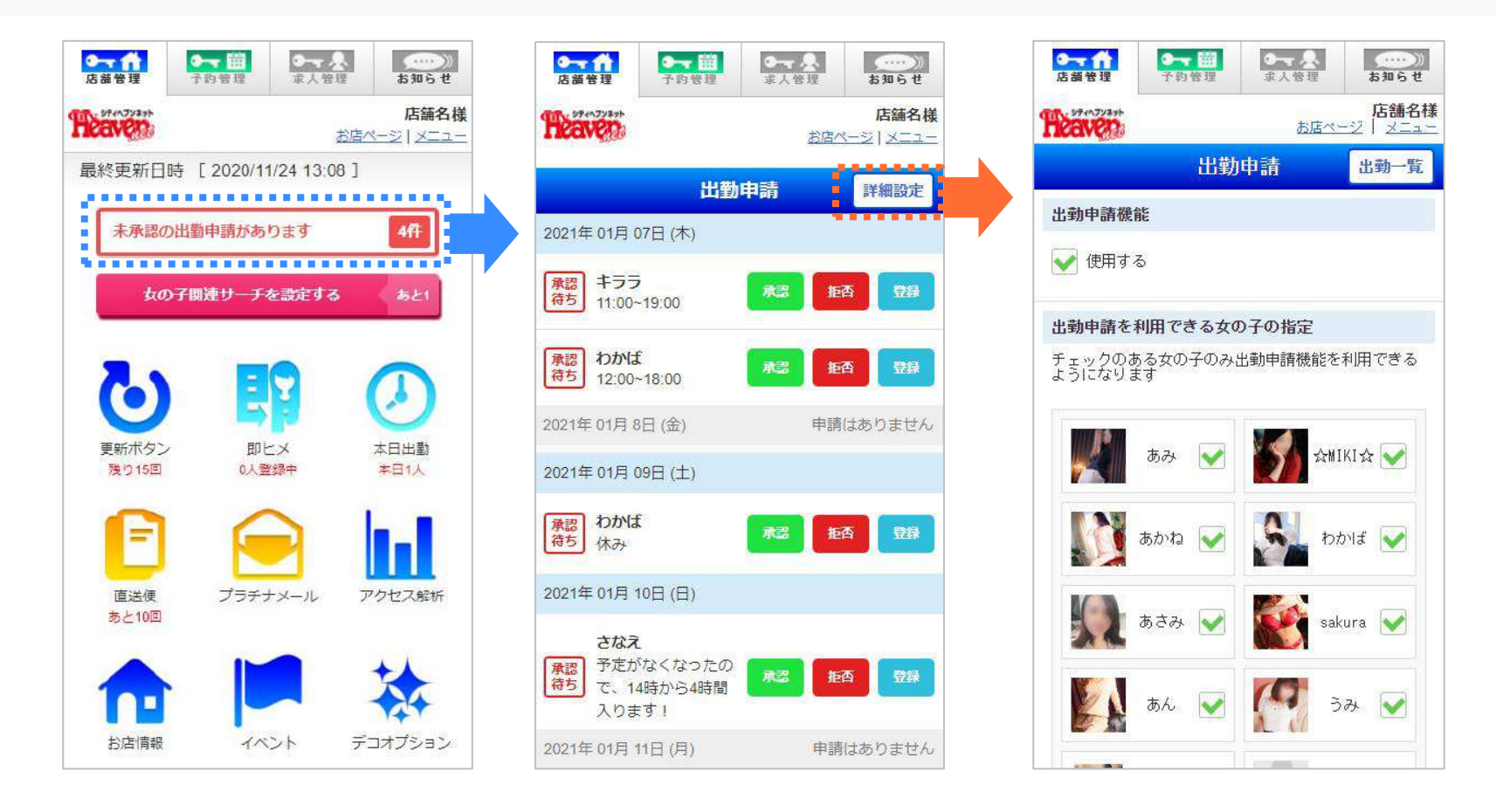

未承認の申請がある場合は、トップに通知が表示されます。 PC版とは異なり、女の子ごとの承認画面は無く日付ごとにまとまった申請一覧から承認を行います。

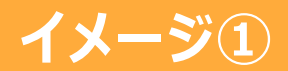

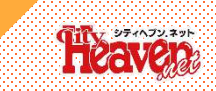

## 申請の承認

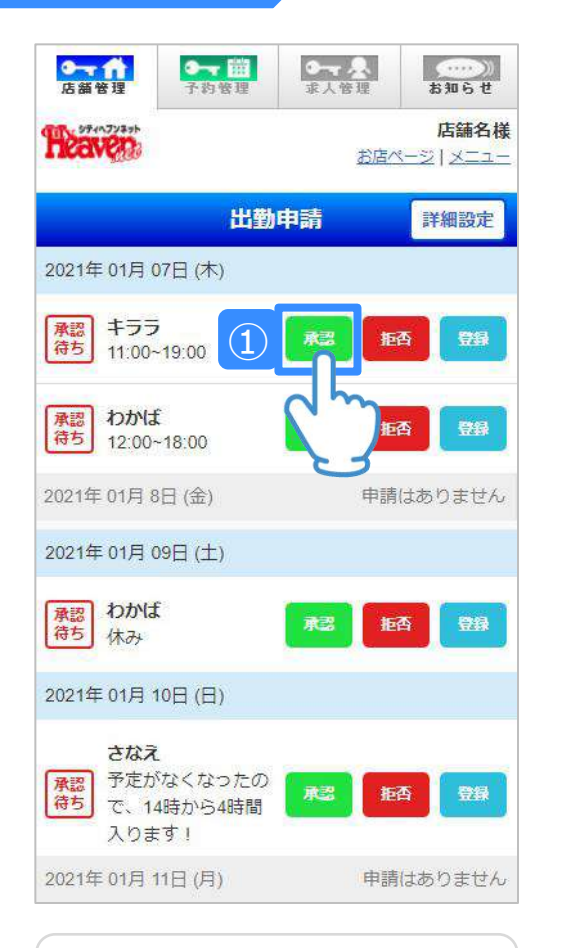

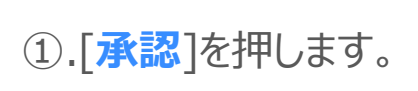

| ► ↑<br>店舖管理                    | ◆→ 前<br>子約管理            | ●<br>一<br>求人管理 | あ知らせ                            |
|--------------------------------|-------------------------|----------------|---------------------------------|
| Heaven                         |                         | お店             | <mark>店舗名様</mark><br>ページ   メニュー |
|                                | 出勤                      | 申請             | 詳細設定                            |
| 2021年01月(                      | )7日 (木)                 |                |                                 |
| <u>承認</u> キララ<br>待ち 11:00~     | -19:00                  | 承認             | 函量                              |
| 承認<br>待ち<br>12:00-             | :<br>-18:00             | 承認             | 64 <b>5</b> 4                   |
| 2021年 01月 8                    | 日 (金)                   | 申請             | 請はありません                         |
| 2021年01月0                      | 9日 (土)                  |                |                                 |
| <b>承認</b> わかは<br>待ち<br>休み      |                         | R3             | <b>函</b>                        |
| 2021年01月1                      | 0日 (日)                  |                |                                 |
| さなえ<br>承認<br>待ち<br>て、14<br>入りま | なくなったの<br>4時から4時間<br>ま! | RZ S           | ea Ba                           |
|                                | 部務し                     | ました            |                                 |

②.画面の下部に 「<mark>登録しました</mark>」の文字が 表示されます。

|   | ●               | 理                                | → 開<br>子約管理            | <b>0~~</b><br>求人管 | <u>.</u> 理 | <u>お知らせ</u>            |
|---|-----------------|----------------------------------|------------------------|-------------------|------------|------------------------|
|   | Heav            |                                  |                        |                   | お店ペー       | <b>店舗名様</b><br>-ジ メニュー |
|   |                 |                                  | 出勤                     | 申請                |            | 詳細設定                   |
|   | 2021年(          | 01月 0                            | 7日 (木)                 |                   |            |                        |
| 3 | 確定<br>済み        | キララ<br>11:00~                    | 19:00                  | 確定                | 済み         |                        |
|   | 承認<br>待ち        | わかば<br>12:00~                    | 18:00                  | 承認                | 拒否         |                        |
|   | 2021年(          | 01月 8                            | 日 (金)                  |                   | 申請は        | ありません                  |
|   | 2021年(          | 01月 0                            | 9日 (土)                 |                   |            |                        |
|   | 承認 待ち           | わかば<br>休み                        |                        | 承認                | 拒否         | ₩₽<br>₩₽               |
|   | 2021年(          | 01月 1                            | 0日 (日)                 |                   |            |                        |
|   | <b>承認</b><br>待ち | <b>さなえ</b><br>予定が<br>で、14<br>入りま | なくなったの<br>時から4時間<br>す! | 承認                | 拒否         |                        |
|   | 2021年(          | 01月 <mark>1</mark>               | 1日 (月)                 |                   | 申請は        | ありません                  |

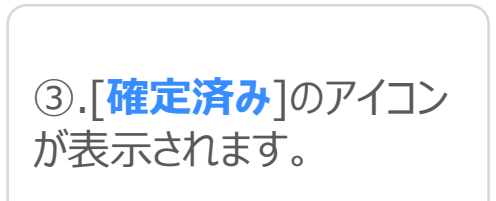

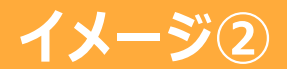

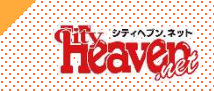

## 申請の拒否

| □→ ↑↑<br>店舗管理 子約管理                             | ま人管理     お知らせ                          |
|------------------------------------------------|----------------------------------------|
| 10000000000000000000000000000000000000         | <mark>店舗名様</mark><br>お店ページ   メニュー      |
| 出勤                                             | 申請 詳細設定                                |
| 2021年01月07日(木)                                 |                                        |
| 確定<br>済み<br>11:00~19:00                        | 確定済み                                   |
| おかば おうかは 12:00~18:00                           | 秋辺 拒否 登録                               |
| 2021年 01月 8日 (金)                               | 申請はありません                               |
| 2021年 01月 09日 (土)                              |                                        |
| <b>承認</b><br>待ち<br>休み                          |                                        |
| 2021年 01月 10日 (日)                              | (m)                                    |
| <b>さなえ</b><br>予定がなくなったの<br>で、14時から4時間<br>入ります! | たろ日日日日日日日日日日日日日日日日日日日日日日日日日日日日日日日日日日日日 |
| 2021年01月11日(月)                                 | 申請はありません                               |

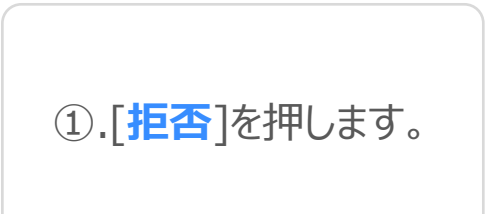

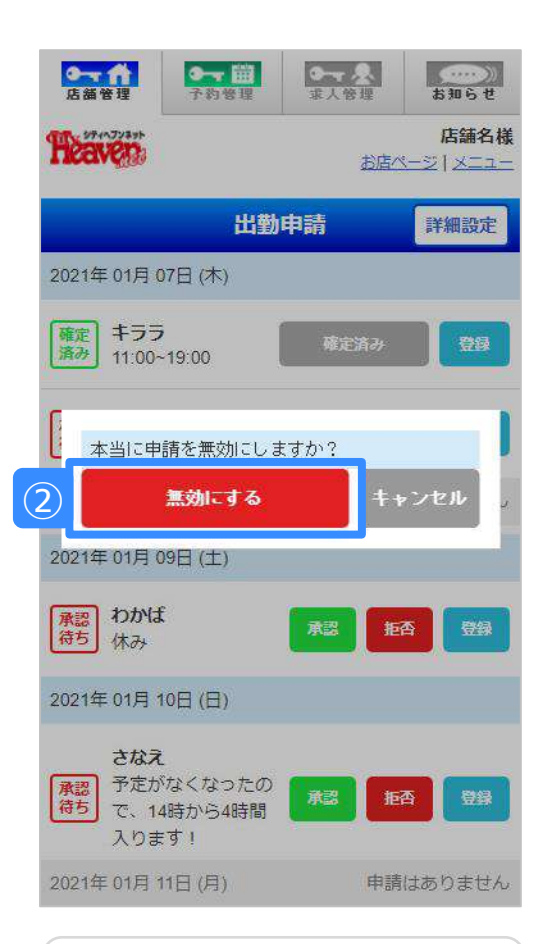

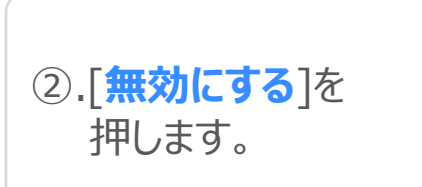

|         |                              | → 描<br>予約管理              | ●→ 人<br>求人管理 |                                        |
|---------|------------------------------|--------------------------|--------------|----------------------------------------|
| Ħ       | Caven)                       |                          | お店           | <mark>店舗名様</mark><br>ページ   <u>メニュー</u> |
|         |                              | 出勤                       | 申請           | 詳細設定                                   |
| 20      | )21年01月(                     | 07日 (木)                  |              |                                        |
| 3       | 健定<br>キララ<br>約<br>11:00-     | 19:00                    | 確定済み         | 94                                     |
| ji<br>R | A認わかは<br>まち 12:00-           | -18:00                   | AC I         | ea B#                                  |
| 20      | 021年 01月 8                   | 日 (金)                    | 申詞           | 青はありません                                |
| 3 20    | )21年 01月 (                   | 9日 (土)                   | 申            | 青はありません                                |
| 20      | 021年 01月 1                   | 0日 (日)                   |              |                                        |
| 有       | さなえ<br>予定が<br>まち で、14<br>入りま | なくなったの<br>1時から4時間<br>「す! | 承認 1         | <b>西</b>                               |
| 20      | 021年01月1                     | 1日 (月)                   | 申請           | 青はありません                                |
| 20      | )21年01月1                     | 2日 (火)                   | 申            | 有はありません                                |

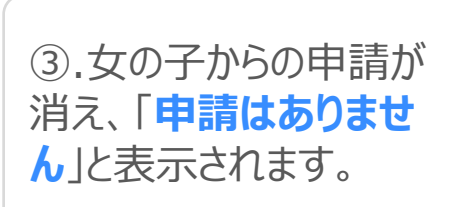

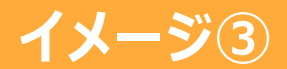

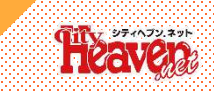

## 申請の登録

| □ 一 前<br>店舗管理 子約管理      |                             | 10       |
|-------------------------|-----------------------------|----------|
| Theaver                 | <b>店舗名様</b><br>お店ページ   メニュー | All A    |
| 出勤                      | 申請詳細設定                      |          |
| 2021年01月 10日 (日)        |                             |          |
| 承認<br>待ち<br>休み          | <b>水ご 拒否 登録</b>             |          |
| 2021年01月11日(月)          | 申請はありません                    | i.       |
| 2021年 01月 12日 (火)       | 申請はありません                    | ,        |
| 2021年 01月 13日 (水)       |                             |          |
| 承認<br>待ち<br>10:00~18:00 | <b>#2</b> 1 29              |          |
| 2021年01月14日(木)          |                             | 2        |
| 2021年01月15日(金)          | 申請はありま                      | 3        |
| 2021年01月16日(土)          | 申請はありません                    | ,        |
| 2021年01月17日(日)          | 申請はありません                    | <i>.</i> |
| 2021年 01月 18日 (月)       | 申請はありません                    | 2        |

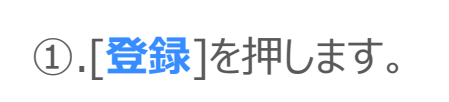

| 店舖管                        | 理 子豹           |             | 人管理 🚺           | <u>お知らせ</u> |
|----------------------------|----------------|-------------|-----------------|-------------|
| 2021年                      | 01月 10日 (      | (日)         |                 |             |
| 承認                         | わかば            | 6           | 767 <b>1</b> 57 | 5 88        |
| 202                        | 21年 01月 1      | 3日 (水)      |                 |             |
| 2<br>申課<br>2 <sup>ミカ</sup> | <b>約容</b><br>サ | 10:00 ~ 18: | 00              | U<br>U      |
| 2 出勤<br>出勤                 | 的登録<br>1時間     |             | 出勤時間            |             |
| 11                         | :00            | ¥           | 20:00           | ~           |
| L<br>2                     | 時間             |             |                 | _           |
| <sup>2</sup> 休み            | で登録する          |             |                 |             |
| 2                          | តា             | 身する         | ++              | ンセル         |
| 2021年                      | 01月 18日(       | (月)         | 申請              | はありません      |
| 2021年                      | 01月 19日(       | (火)         | 申請              | はありません      |
| 2021年                      | 01月 20日(       | (水)         | 申請              | はありません      |

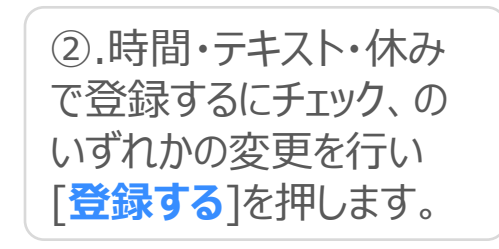

| 店舖管理                    | ◆→→ 前<br>子約管理 | ● <u>~</u> ↓↓<br>求人管理 | お知らせ               |
|-------------------------|---------------|-----------------------|--------------------|
| eaven.                  |               | お店へ                   | 店舗名椅<br>ページ   メニュー |
|                         | 出勤            | 申請                    | 詳細設定               |
| 1年 01月 10               | 日(日)          |                       |                    |
| わかば<br>(ナコ)             |               | 承認 拒                  | a 🖽                |
| 21年01月13                | 日 (水)         |                       | 112 900            |
| 定<br>また<br>み<br>11:00~: | 22:00         | 確定済み                  | 發展                 |
| 214 3 14                | 日 (木)         | 申請                    | はありません             |
| 21年01月15                | 日 (金)         | 申請                    | はありません             |
| 21年 01月 16              | 日 (土)         | 申請                    | はありません             |
| 1年 01月 17               | 日 (日)         | 申請                    | はありません             |
|                         |               |                       |                    |

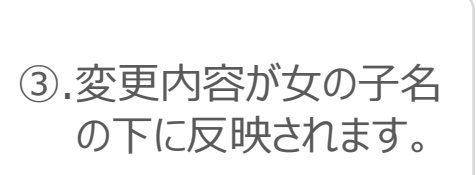

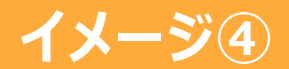

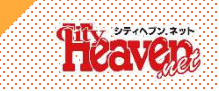

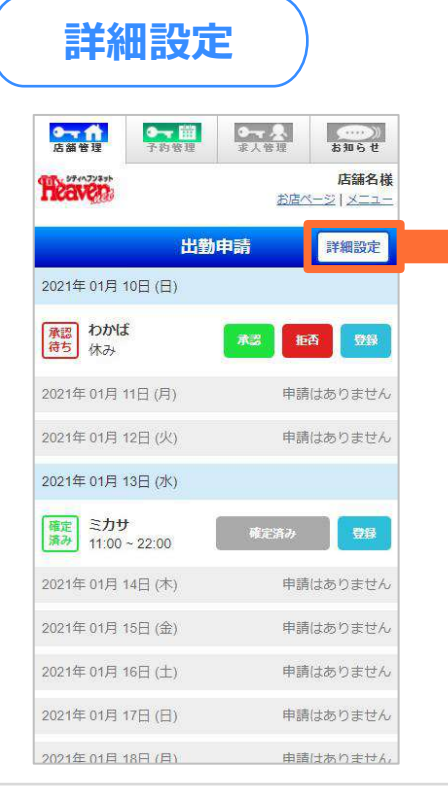

画面上部の[**詳細設定**]を 押すと、詳細設定画面に かわります。

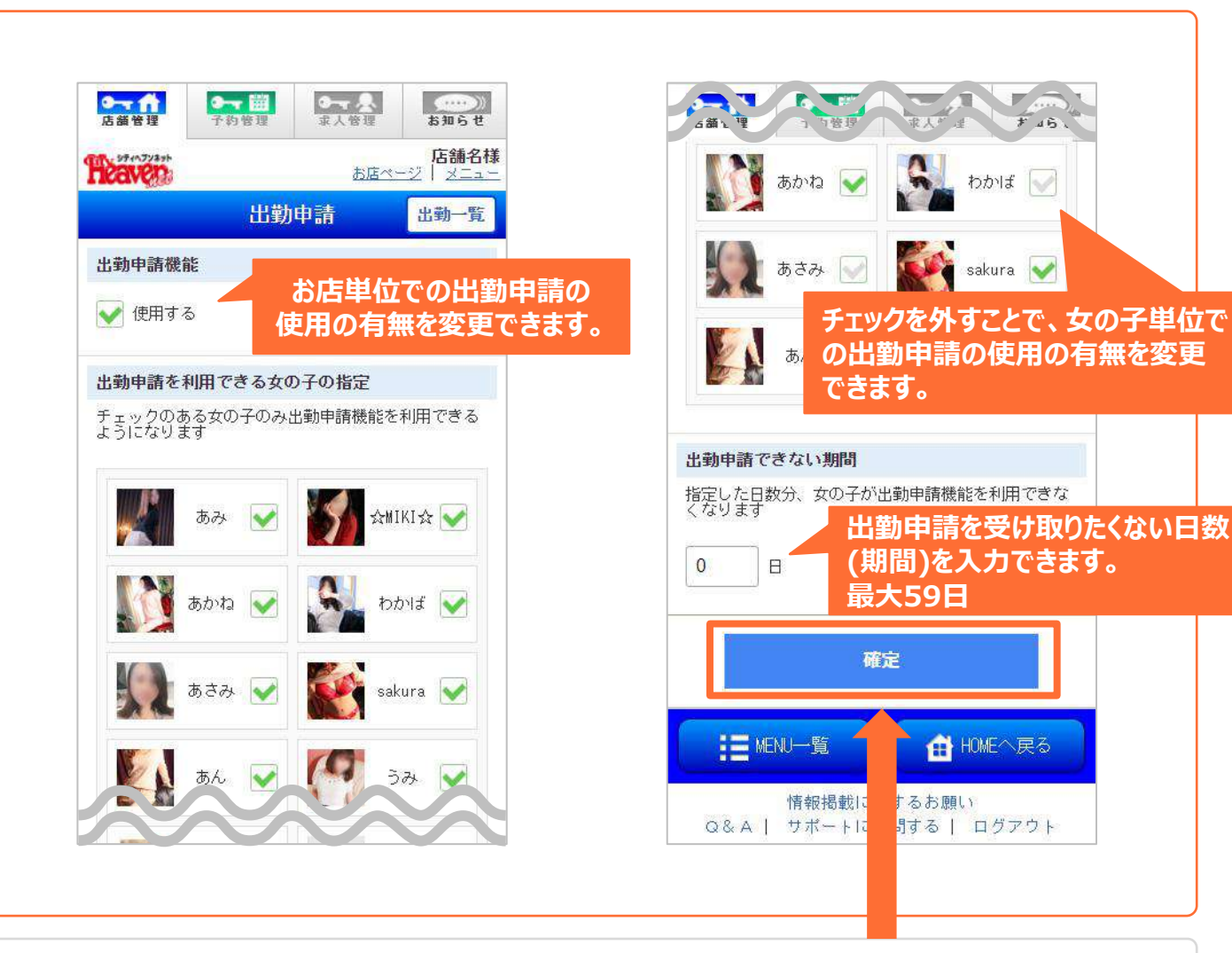

任意の変更を加え、[確定]を押すことで内容を保存できます。